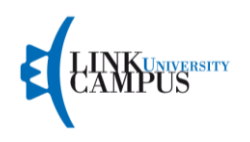

# INSERIMENTO TITOLI VALUTABILI TFA SOSTEGNO LINK CAMPUS UNIVERSITY V° CICLO 2019/2020

Dalla pubblicazione degli esiti della prova scritta, i soli ammessi alla prova orale sono tenuti a inserire online dalla propria area riservata i titoli valutabili secondo i termini indicati a partire dalla pagina:

## https://unilink.gomp.it

I candidati per ogni ordine e grado potranno inserire i titoli dalle **ore 15:00** del giorno **09/11/2020** fino al giorno **19/11/2020** alle **ore 15:00**.

Il punteggio massimo attribuibile ai titoli valutabili è di 10 punti, assegnati secondo le modalità di seguito riportate:

- **1 punto** per ogni anno scolastico (180 giorni anche non continuativi) di servizio di insegnamento fino a un massimo di 5 punti;
- 2 punti per il possesso del titolo di Dottore di ricerca;
- **1 punto** per il possesso di almeno due tra lauree vecchio ordinamento, lauree specialistiche o lauree magistrali

È possibile valutare, per ogni anno accademico, uno solo dei seguenti titoli:

- **0,5 punti** per ogni diploma di perfezionamento oppure master universitario di almeno 60 CFU (1.500 ore) fino a un massimo di 2 punti;
- **0,25 punti** per ogni attestato di corso di perfezionamento universitario e/o di alta formazione di almeno 30 CFU fino a un massimo di 1 punto.

ATTENZIONE: I titoli che il candidato intende far valutare devono essere stati acquisiti entro il 03/09/2020.

Una volta effettuato l'accesso, i candidati andando nella propria area riservata su **Iscrizioni -> Sostegno V Ciclo -> Titoli Valutabili** potranno procedere con l'inserimento dei titoli.

ATTENZIONE: L'inserimento dei titoli va fatto per ogni ordine e grado qualora il candidato abbia partecipato a più bandi.

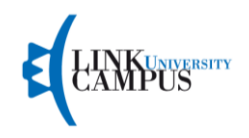

## **INSERIMENTO DEI TITOLI**

Una volta cliccato su Titoli Valutabili, si aprirà una schermata. Il candidato potrà procedere con l'inserimento delle informazioni relativamente al proprio ordine e grado cliccando su **compila domanda**.

Una volta cliccato su compila domanda, il candidato potrà procedere con l'inserimento dei titoli

#### Passaggio 1/5

| Passaggio 1/5 Autocert                                                                                       | ificazione dei titoli valutabili                                                                                                    |                                                                                     |                                                                                                    |                                   |  |  |
|----------------------------------------------------------------------------------------------------|----------------------------------------------------------------------------------------------------|-------------------------------------------------------------------------------------|----------------------------------------------------------------------------------------------------|-----------------------------------|--|--|
| Per aggiungere un nuovo titolopi                                                                             | remi il tasto 😏. Per modificare un titolo premi il tasto 🤌. Per eliminare un titolo                                                                                                    | o premi il tasto 🗙.                                                                 |                                                                                                    |                                   |  |  |
| Ai sensi dell'art.9 del bando sarà<br>corso universitario di perfeziona                                      | assegnato: 2 punti per il possesso del titolo di Dottore di ricerca. 1 punto per il<br>mento di almeno <b>30 cfu</b> fino a un massimo di 1 punto.                                                                                         | possesso di almeno <b>due</b> titoli tra lauree di vecchio                          | ordinamento, lauree specialistica o lauree magistrali. 0,5 punti punti per ogni master universitario di almeno 60 chu fino a un massim        | o di 2 punti. 0,25 punti per ogni |  |  |
|                                                                                                    | Тіро                                                                                                    |                                                                                     | Dettaglio                                                                                                    |                                   |  |  |
| Nessun dato inserito                                                                                         |                                                                                                    |                                                                                     |                                                                                                    |                                   |  |  |
| Aggiungi un nuovo titolo                                                                                     |                                                                                                    |                                                                                     |                                                                                                    |                                   |  |  |
|                                                                                                    |                                                                                                    |                                                                                     |                                                                                                    | Aggiungi nuovo t                  |  |  |
|                                                                                                    | << Torna alla scelta                                                                                                    |                                                                                     | Passaggio successivo >>                                                                                                    |                                   |  |  |
| Per aggiungere un nuovo titolopr<br>Ai sensi dell'art.9 del bando sarà<br>corso universitario di perfezionar | emi il tasto 🕙. Per modificare un titolo premi il tasto 🤌. Per eliminare un titolo<br>assegnato: 2 punti per il possesso del titolo di Dottore di ricerca. I punto per il j<br>mento di almeno <b>30 clu</b> fino a un massimo di 1 punto. | o premi il tasto 🗙.<br>possesso di almeno <b>due</b> titoli tra lauree di vecchio i | ordinamento, lauree specialistica o lauree magistrali. 0,5 punti punti per ogni master universitario di almeno <b>60 clu</b> fino a un massim | 10 di 2 punti. 0,25 punti per ogn |  |  |
|                                                                                                    |                                                                                                    | Titolo v                                                                            | alutabile                                                                                                    |                                   |  |  |
| O Dottorato di ricerca                                                                                       |                                                                                                    |                                                                                     |                                                                                                    |                                   |  |  |
| O Master universitario minimo 60                                                                             | CFU (1.500 ore)                                                                                                    |                                                                                     |                                                                                                    |                                   |  |  |
| O Corso di perfezionamento unive                                                                             | ersitario                                                                                                    |                                                                                     |                                                                                                    |                                   |  |  |
| O Laurea di vecchio ordinamento,                                                                             | laurea specialistica o laurea magistrale                                                                                                    |                                                                                     |                                                                                                    |                                   |  |  |
|                                                                                                    | << Annulla                                                                                                    |                                                                                     | Aggiungi >>                                                                                                    |                                   |  |  |

#### Una volta che il candidato ha inserito tutti i titoli, potrà cliccare su passaggio successivo.

#### Passaggio 2/5

| Passaggio 2/5 Autocertificazione dell'anzianità di servizio di insegnamento                                                                                                    |                                             |  |             |  |  |  |
|----------------------------------------------------------------------------------------------------|---------------------------------------------|--|-------------|--|--|--|
| l periodi contrassegnati dal simbolo 🔒 sono stati dichiarati nella fase di preiscrizione (anzianità di servizio relativa ad insegnamento sul sostegno) e non possono più essere modificati.                                         |                                             |  |             |  |  |  |
| Per aggiungere un nuovo periodo, che dovră riferirsi ad ulteriore anzianită di servizio INCN giă dichiarata nella prima fase, premi il tasto 🕄 Per modificare un periodo premi il tasto 🧨 Per eliminare un periodo premi il tasto 📉 |                                             |  |             |  |  |  |
| Al sensi dell'art.9 del bando sarà assegnano: I punto per ogni anno (180 piorni anche non continuazivi) di servizio di insegnamento fino ad un massimo di 5 punti.                                                                  |                                             |  |             |  |  |  |
| Dai richesti                                                                                                    |                                             |  |             |  |  |  |
| Dal                                                                                                    |                                             |  |             |  |  |  |
| Al                                                                                                    |                                             |  |             |  |  |  |
| Anno scolastico                                                                                                    | < Anno scolastico>                          |  | *           |  |  |  |
| Numero giorni                                                                                                    |                                             |  |             |  |  |  |
| Anzianità di servizio relativa ad insegnamento sul sostegno                                                                                                    | Os ® No                                     |  |             |  |  |  |
| Crado di scuola>                                                                                                    |                                             |  | •           |  |  |  |
| Intinuto                                                                                                    | < Istituto (digita denominazione o codice)> |  |             |  |  |  |
|                                                                                                    | stituto non in elenco                       |  |             |  |  |  |
| << Annulla                                                                                                    |                                             |  | Aggiungi >> |  |  |  |

In questa schermata, il candidato potrà inserire la propria anzianità di servizio.

ATTENZIONE: I periodi contrassegnati da un "*lucchetto*" sono stati dichiarati nella fase di preiscrizione e non possono essere modificati.

## Passaggio 3/5

| Passaggio 3/S Altri allegati                                                                                            |  |                                 |  |  |  |  |  |
|----------------------------------------------------------------------------------------------------|--|---------------------------------|--|--|--|--|--|
| Inserisci gli allegati richiesti. Per aggiungere un allegato, soleziona il file dal tuo computer e poi premi il tasto 👀 |  |                                 |  |  |  |  |  |
| Descrizione                                                                                                    |  | File                            |  |  |  |  |  |
| Documento di identità fronte/retro in corso di validità (Obbligatorio)                                                  |  | Sfogla Nessun file selezionato. |  |  |  |  |  |
|                                                                                                    |  |                                 |  |  |  |  |  |
| << Torna all'anzianità di servizio                                                                                      |  | Passaggio successivo >>         |  |  |  |  |  |

In questa schermata il candidato dovrà inserire un documento in corso di validità

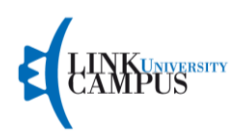

## Passaggio 4/5

| Verifica le segnalazioni qui di seguito elencate. Se il problema è classificato come blaccante non è possibile procedere con la consegna della domanda senza prima correggere l'errore. |                  |                                |                                                                                         |          |  |  |  |
|----------------------------------------------------------------------------------------------------|------------------|--------------------------------|-----------------------------------------------------------------------------------------|----------|--|--|--|
|                                                                                                    | Tipo di problema | Sezione                        | Descrizione del problema                                                                |          |  |  |  |
| 1                                                                                                    | Critico          | Altri allegati e dichiarazioni | Non hai inserito l'allegato per Documento di identità fronte/retro in corso di validità | Modifica |  |  |  |
| Segnalazione: Problema non bloccante. È possibile concludere l'invio. Critico: Problema bloccante. NON è possibile procedere ed à necessario correggere o integrare i dati inseriti.    |                  |                                |                                                                                         |          |  |  |  |
| << Torna agli allegati                                                                                                    |                  |                                |                                                                                         |          |  |  |  |

In questa schermata, il sistema effettua un controllo sull' informazioni inserite evidenziando eventuali errori da correggere. Cliccando su "**modifica**" corrispondente alla riga dell'errore, il candidato potrà andare a modificare l'errore.

## Passaggio 5/5

Invio della domanda.

Nell'ultima pagina, il candidato potrà inviare la domanda.

## ATTENZIONE

I candidati per ogni ordine e grado potranno inserire i titoli dalle **ore 15:00** del giorno **09/11/2020** fino al giorno **19/11/2020** alle **ore 15:00**.

I titoli dei candidati che non saranno inseriti entro le ore 15:00 del 19/11/2020, non verranno valutati.